### **Rendicontazione evento**

Non è possibile rendicontare un evento se il Provider non ha proceduto ad effettuare il pagamento dell'evento (quando dovuto) e ad inserire i contratti di Sponsor (nel caso in cui in fase di accreditamento sia stato dichiarato che l'evento aveva delle sponsorizzazioni.)

Per ogni Sponsor registrato in sede di accreditamento è necessario allegare i contratti di sponsorizzazione. Sugli eventi sponsorizzati accreditati, una volta terminati, compare il seguente pulsante:

| 55-200021-2 | 2 | FSC | TITOLO | Venezia | 04/04/2017 | 04/04/2017 | Accreditato<br>Pagato    | 12 | 14:00 | 03/07/2017 | ~ |  |
|-------------|---|-----|--------|---------|------------|------------|--------------------------|----|-------|------------|---|--|
| 55-200028   | 1 | RES | TITOLO | luogo   | 21/03/2017 | 21/03/2017 | Accreditato<br>Da pagare | 99 | 06:00 | 19/06/2017 | ~ |  |
|             |   |     |        |         |            |            |                          |    |       |            |   |  |

Cliccando sul tasto, viene aperta una lista degli Sponsor registrati sull'evento, su ognuno può essere caricato un file contenente il contratto di sponsorizzazione (firmato digitalmente), cliccando sul tasto Allega Contratti Sponsor.

| Li | sta Sponsor del Provider Provider per l'Evento Id: 32007 |   |                         |   | Indietro            |
|----|----------------------------------------------------------|---|-------------------------|---|---------------------|
| ľ  | Nome dello sponsor                                       | 1 | Contratto dello Sponsor | A | Azioni              |
| s  | ponsor                                                   |   | CONTRATTO DA INSERIRE   |   | Inserisci Contratto |

Tramite l'apposito tasto scegli l'utente può caricare il relativo file, sul quale viene effettuato il controllo relativo al certificato di firma utilizzato, che deve corrispondere con quello del Legale Rappresentante o del suo Delegato.

|   | Inserimento dell'allegato Contratto per lo Sponsor: sponsor | × |
|---|-------------------------------------------------------------|---|
| r | Contratto Sponsor * Scegli file Nessun file selezionato     |   |
| ļ |                                                             |   |
| l |                                                             |   |
| ł | Chiudi Salva                                                |   |

Caricato il file, viene visualizzato nella lista associato al relativo Sponsor. Cliccando sul tasto modifica è possibile eventualmente modificare il file allegato, allegandone un altro. Le colonne sono ordinabili cliccandovi sopra, mentre per scaricare il file già caricato è necessario cliccarci sopra nella sua visualizzazione.

| Lista Sponsor del Provider Provider per l'Evento Id: 32007 |                         | Indietro           |
|------------------------------------------------------------|-------------------------|--------------------|
| Nome dello sponsor                                         | Contratto dello Sponsor | 11 Azioni          |
| sponsor                                                    | PROVA.pdf.signed.pdf    | Modifica Contratto |

Una volta inseriti i contratti su ogni Sponsor è possibile cliccare su Indietro per tornare all'Evento. Il tasto allega contratti sponsor non è più disponibile, mentre è presente il tasto per inviare il rendiconto al Cogeaps, accessibile dal pulsante Rendiconto.

La rendicontazione dell'evento consiste nell'invio del file XML contenente i dati relativi ad un evento svolto e ai partecipanti al Cogeaps. La rendicontazione può essere effettuata entro 90 giorni dallo svolgimento dell'evento, e può eventualmente essere effettuata più volte fino allo scadere dei termini.

Il sistema permette di:

- 1. Generare il file XML direttamente dal Sistema ECM a partire da un file .csv contenente i dati dei partecipanti
- 2. Caricare un file XML già predisposto dal Provider, sul quale vengono effettuati una serie di controlli di congruità
- 3. Firmare il file XML dentro l'applicativo ECM oppure caricare un file già firmato digitalmente (ovvero in formato .xml.p7m)
- 4. Trasmettere il file XML firmato digitalmente al Cogeaps

Terminato l'evento, è possibile accedere alla parte di rendicontazione cliccando sul tasto Rendiconto.

Cliccando su questo tasto si accede all'interfaccia di rendicontazione dell'evento. Sulla destra, sono presenti i dati riepilogativi dell'evento che si vuole rendicontare, solo in visualizzazione. Sulla sinistra, è presente il form di generazione e/o caricamento del file XML.

| [ | × | : |
|---|---|---|
| L | _ | _ |

| Trasmissione XML partecipanti alla Regione Veneto e al CO.Ge.A.F | P.S. Indietro                                       | nvia al Co.Ge.A.P.S. |
|------------------------------------------------------------------|-----------------------------------------------------|----------------------|
| Inserimento Rendicontazione                                      |                                                     |                      |
| Report Partecipanti Scegli file Nessu                            | n file selezionato                                  | 🖹 Modello di esempio |
|                                                                  | Elabora 💠                                           |                      |
|                                                                  | ×                                                   |                      |
| File CSV caricato                                                | Nessun File caricato                                |                      |
| File XML                                                         | Nessun File generato                                |                      |
| Rendicontazione inviata                                          |                                                     |                      |
| Nessuna rendicontazione inviata                                  |                                                     |                      |
| Riepilogo dell'Evento 55-200015                                  |                                                     |                      |
| Denominazione Legale del Provider                                | OSPEDALE RIABILITATIVO DI ALTA SPECIALIZZAZIONE SPA |                      |
| ld del Provider                                                  | 55                                                  |                      |
| Tipologia dell'offerta formativa                                 | RES                                                 |                      |
| Destinatari dell'evento                                          | Personale dinendente                                |                      |

## - Generazione file XML da import file CSV

E' possibile caricare i dati relativi ai partecipanti in un file CSV, che deve essere predisposto secondo queste specifiche. Il file deve essere generato producendo una riga per ogni partecipante. Ogni riga deve essere codificata nel seguente modo:

<cod\_fisc>;<nome>;<cod\_prof(1)>.<disciplina(1)>.<disciplina(n)>:<cod\_prof(n)>.<disciplina(1)>.<disciplina(n)>

I nomi dei campi sono presi direttamente dall'XML così come descritto nel documento Tracciato record consuntivo ECM ver.1.16.pdf. Partendo dall'esempio del tracciato XML descritto nel documento di cui sopra, si riporta il corrispondente CSV:

AAAAAA00A00A000A;NOME Uno;COGNOME Uno;P;D;2.5;2010-09-13;1,AAAAAA;1.1.2:2.1.4 AAAAAA00A00A000Z;NOME Due;COGNOME Due;P;L;6.5;2010-09-13;0;;1.5

I campi devono essere valorizzati come descritto sempre nel medesimo documento. In particolare:

- ruolo: Tabella E
- lib\_dip:
- 1. L libero professionista
- 2. D dipendente
- 3. C convenzionato
- 4. P privo di occupazione
- data\_acq: nel formato aaaa-mm-gg
- part\_reclutato:
- 1. 1 si
- 2. 2 no
- sponsor: obbligatorio se part\_reclutato = 1
- cod\_prof: Tabella F
- disciplina: Tabella G e Tabella H

Per scaricare il modello di esempio, cliccare sul link Modello di esempio presente nella pagina. E'possibile scaricare il medesimo modello nella sezione del Portale Moduli e Documenti.

Inoltre sono eseguiti i seguenti controlli:

Campo dell'xml "cod\_tipologia\_formazione" da valorizzare con codice della Tabella I "Codice Tipologia formativa dell'evento" per evento RESIDENZIALE:

1. se il provider nella form di accreditamento dell'evento nel campo "Tipologia dell'evento" ha selezionato "Corso di aggiornamento teorico e/o pratico" può scegliere tra "Formazione residenziale (1 -200 partecipanti)" o "formazione residenziale interattiva" (CODICE 1 o 5);

 se il provider nella form di accreditamento dell'evento nel campo "Tipologia dell'evento" ha selezionato "Convegno/Congresso/Simposio/Conferenza deve scegliere "Convegno/Congresso (oltre 200 partecipanti) senza valutazione dell'apprendimento" (CODICE 2);

3. se il provider nella form di accreditamento dell'evento nel campo "Tipologia dell'evento" ha selezionato "Workshop /Seminario,

che si svolge all'interno di Convegno/Congresso/ Simposio/Conferenza) deve scegliere "Workshop /Seminario CORSI TEORICI (con meno di 100 partecipanti) che si svolgono all'interno di congressi e convegni (CODICE 4).

Campo dell'xml "cod\_tipologia\_formazione" da valorizzare con codice della Tabella I "Codice Tipologia formativa dell'evento" per evento FORMAZIONE SUL CAMPO:

4. se il provider nella form di accreditamento dell'evento FSC nel campo "Tipologia dell'evento" ha selezionato "Training individualizzato" (CODICE 6);

5. se il provider nella form di accreditamento dell'evento FSC nel campo "Tipologia dell'evento" ha selezionato "Gruppi di miglioramento" (CODICE 7);

6. se il provider nella form di accreditamento dell'evento FSC nel campo "Tipologia dell'evento" ha selezionato "Progetti di miglioramento" deve scegliere "Gruppi di miglioramento" (CODICE 7);

7. se il provider nella form di accreditamento dell'evento FSC nel campo "Tipologia dell'evento" ha selezionato "Attività di ricerca" deve scegliere "Attività di ricerca" (CODICE 8);

8. se il provider nella form di accreditamento dell'evento FSC nel campo "Tipologia dell'evento" ha selezionato "Audit clinico e/o assistenziale" deve scegliere "Audit clinico e/o assistenziale" (CODICE 9).

Campo dell'xml "cod\_tipologia\_formazione" da valorizzare con codice della Tabella I "Codice Tipologia formativa dell'evento" per evento FORMAZIONE A DISTANZA:

9. se il provider nella form di accreditamento dell'evento FAD nel campo "Fad con supporto disciplinare svolto da esperto (docente o tutor)" ha selezionato "NO" deve scegliere "FAD senza tutoraggio" (CODICE 10);

10. se il provider nella form di accreditamento dell'evento FAD nel campo "Fad con supporto disciplinare svolto da esperto (docente o tutor)" ha selezionato "SI" deve scegliere "FAD con tutoraggio" (CODICE 11).

Il file può essere editato tramite NotePad, Blocco Note, Libre Office e Excel. Il formato del file per il caricamento dello stesso è esclusivamente il .csv.

Questo è l'esempio di file csv compilato per la rendicontazione di un evento, visualizzato in Excel e in Notepad:

| Н | 10 $\cdot$ : $\times \checkmark f_x$ |                |                |         |        |         |                   |            |             |                              |   |      |
|---|--------------------------------------|----------------|----------------|---------|--------|---------|-------------------|------------|-------------|------------------------------|---|------|
|   | Δ                                    | B              | с              | D       | F      | F       | G                 | н          |             | 1                            | к | м    |
| 1 | Codice fiscale                       | Nome           | Cognome        | Ruolo / | Libero | Crediti | Data Acquisizione | Partecipa  | Sponsor     | Professione (RIF TABELLA F). |   | <br> |
| 2 | AAAAA00A00A00A                       | Mario          | Rossi          | Р       | D      | 05.3    | 2017-04-20        | 0          | <u>مممم</u> | 14.85                        |   |      |
| 3 | AAAAA00A00A000Z                      | Antonio        | Verdi          | Р       | L      | 05.3    | 2017-04-21        | 0          | АААА        | 14.85                        |   |      |
| 4 |                                      |                | -              |         |        | _       |                   |            |             |                              |   |      |
| 5 |                                      |                |                |         |        |         |                   |            |             |                              |   |      |
| 7 |                                      |                |                |         |        |         |                   |            |             |                              |   |      |
| Ľ | esempio rendiconto cogean            | s csy 🔀        |                |         |        |         |                   |            |             |                              |   |      |
|   | j esemple_renaiconte_cogeap          |                |                |         |        |         |                   |            |             |                              |   | <br> |
|   | 1 "Codice fiscal                     | <u>,</u>       |                |         |        |         |                   |            |             |                              |   |      |
|   | 2 (Alfanumerico                      | 16 <u>ca</u>   | atter          | i)";"   | Nome   |         |                   |            |             |                              |   |      |
|   | 3 (Alfanumerico                      | 100 🕵          | aratte         | ri)";   | "Cogr  | ome     |                   |            |             |                              |   |      |
|   | 4 (Alfanumerico                      | 100 👷          | aratte         | ri)";   | "Ruol  | 0 / I   | 'ipo Partecip     | ante       |             |                              |   |      |
|   | 5 (RIF TABELLA E                     | ()";"L:        | ibero          | Profe   | ssior  | nista   | / Dipendente      |            |             |                              |   |      |
|   | 6 (Alfanumerico                      | 1 cars         | attere         | )";"(   | redit  | i Acq   | <u>uisiti</u>     |            |             |                              |   |      |
|   | 7 (Numerico con                      | 2 cify         | ce int         | ere e   | e 1 de | cimal   | e)";"Data 🔬       | quisizi    | one         |                              |   |      |
|   | 8 <mark>Crediti (aaaa</mark> -       | mm-gg)         | ";" <u>R</u> a | rteci   | .pante | e recl  | utato             |            |             |                              |   |      |
|   | 9 (Numerico con                      | 1 <u>cif</u>   | a int          | era)'   | ;"Spc  | nsor    |                   |            |             |                              |   |      |
|   | 10 (Alfanumerico                     | 100 <u>ç</u> a | aratte         | ri)";   | "Prof  | essio   | ne (RIF TABE      | LLA F).    |             |                              |   |      |
|   | 11 Disciplina (RI                    | F TABI         | ELLA G         | ·) "    |        |         |                   |            |             |                              |   |      |
|   | 12 AAAAAA00A00A00                    | OA;Man         | cio;Ro         | ssi;F   | ;D;O5  | 5.3;20  | 17-04-20;0;3      | AAA;14.    | 85          |                              |   |      |
|   | 13 AAAAAAOOAOOAOO                    | OZ;Ant         | conio;         | Verdi   | ;P;L;  | 05.3;   | 2017-04-20;0      | ); AAAA; 1 | 4.85        |                              |   |      |
|   | 14                                   |                |                |         |        |         |                   |            |             |                              |   |      |
|   |                                      |                |                |         |        |         |                   |            |             |                              |   |      |

Una volta predisposto il file csv, è possibile caricarlo nell'applicativo per generare il relativo file XML. E' necessario comunque salvare il file sempre in formato csv, anche se viene editato con Excel o con Libre Office. E' necessario cliccare su scegli file e selezionare il file .csv che si desidera caricare.

|   | G Apri                                                         | X                                                                                                    | Help 🧕 provider 🔪                          |
|---|----------------------------------------------------------------|----------------------------------------------------------------------------------------------------|--------------------------------------------|
| 1 | 🛞 ⋺ 🔻 🕌 → ProvexSegreteria.04.11.2016                          | ✓ Cerca in ProvexSegreteria.04.1                                                                                                    |                                            |
| n | Organizza 🔻 Nuova cartella                                     | iii 🕶 🗖 🔞                                                                                                    | tecipazione Indietro Invia al Co.Ge.A.P.S. |
| 1 | Preferiti Nome Risorse recenti Risorse recenti Risorse recenti | <pre>cdd_lisc.nome.cognome.ruoio.rib_dip.cre d_acq,data_acq,part_reclutato.sponsor.c od_prof.disciplina aaaaaaaaaaaaaaaaaaaaaaaaaaaaaaaaaaa</pre> |                                            |
| C | P Questo PC                                                    | Uno,P,D,8,2016-11-07,1,AAAAAA,6.68:2.64                                                                                                    | Inserimento Rendicontazione                |
|   | Desktop     Cov_sample_evento_piano_formativo_ok               | . AAAAAAOOAOOAOOOZ,NOME Due,COGNOME<br>Due,P,L,8,2016-11-07,1,AAAAAA,6.68:2.64                                                                    |                                            |
|   | Download (2)     Download (2)                                  | :4.61.62                                                                                                    | Scegli file Nessun file selezionato        |
|   | Download Csv_sample_report_cogeaps1.csv                        |                                                                                                    |                                            |
|   | ConeDrive Tracciato record consuntivo ECM ver. 1.1             |                                                                                                    | ¥                                          |
|   | Documenti                                                      |                                                                                                    | Flabora 🕈                                  |
|   | 🥫 immagini                                                     |                                                                                                    |                                            |
|   | 🖏 Gruppo home                                                  |                                                                                                    | Ý                                          |
|   | 1 Questo PC                                                    |                                                                                                    | File CSV caricato Nessun File caricato     |
|   | Desktop                                                        |                                                                                                    |                                            |
|   | Download                                                       |                                                                                                    |                                            |
|   | P dpranteda (dprar                                             |                                                                                                    | File XML Nessun File generato              |
|   | Musica                                                         |                                                                                                    |                                            |
| 1 | P sisyphus: minidlr                                            |                                                                                                    | Rendicontazione inviata                    |
|   | v < >>                                                         |                                                                                                    |                                            |
|   | Nome file: csv_prova_report_cogeaps.08.11.2016.csv             | <ul> <li>✓ Tutti i file</li> <li>✓</li> <li>Apri </li> <li>✓</li> <li>Annulla</li> </ul>                                                          | Nessuna rendicontazione inviata            |

Caricato il file, è necessario cliccare su "elabora". Il file csv viene elaborato e viene inserito il file XML generato nell'apposita sezione.

Nella sezione File CSV caricato viene visualizzato il csv caricato, mentre nella sezione File XML viene visualizzato il file XML generato.

#### - Caricamento di un file XML predisposto autonomamente dal Provider

×

Il Provider può eventualmente caricare un file XML già predisposto (per esempio generato dal proprio sistema gestionale). In questo caso il sistema effettuerà dei controlli sulla congruità dei dati inseriti nel file rispetto a quelli inseriti all'interno dell'evento.

Il caricamento avviene sempre tramite la medesima interfaccia, cliccando su scegli file e selezionando il file XML da caricare. Una volta selezionato il file è necessario cliccare su "elabora". Il file XML sarà visualizzato nella apposita sezione relativa al file XML.

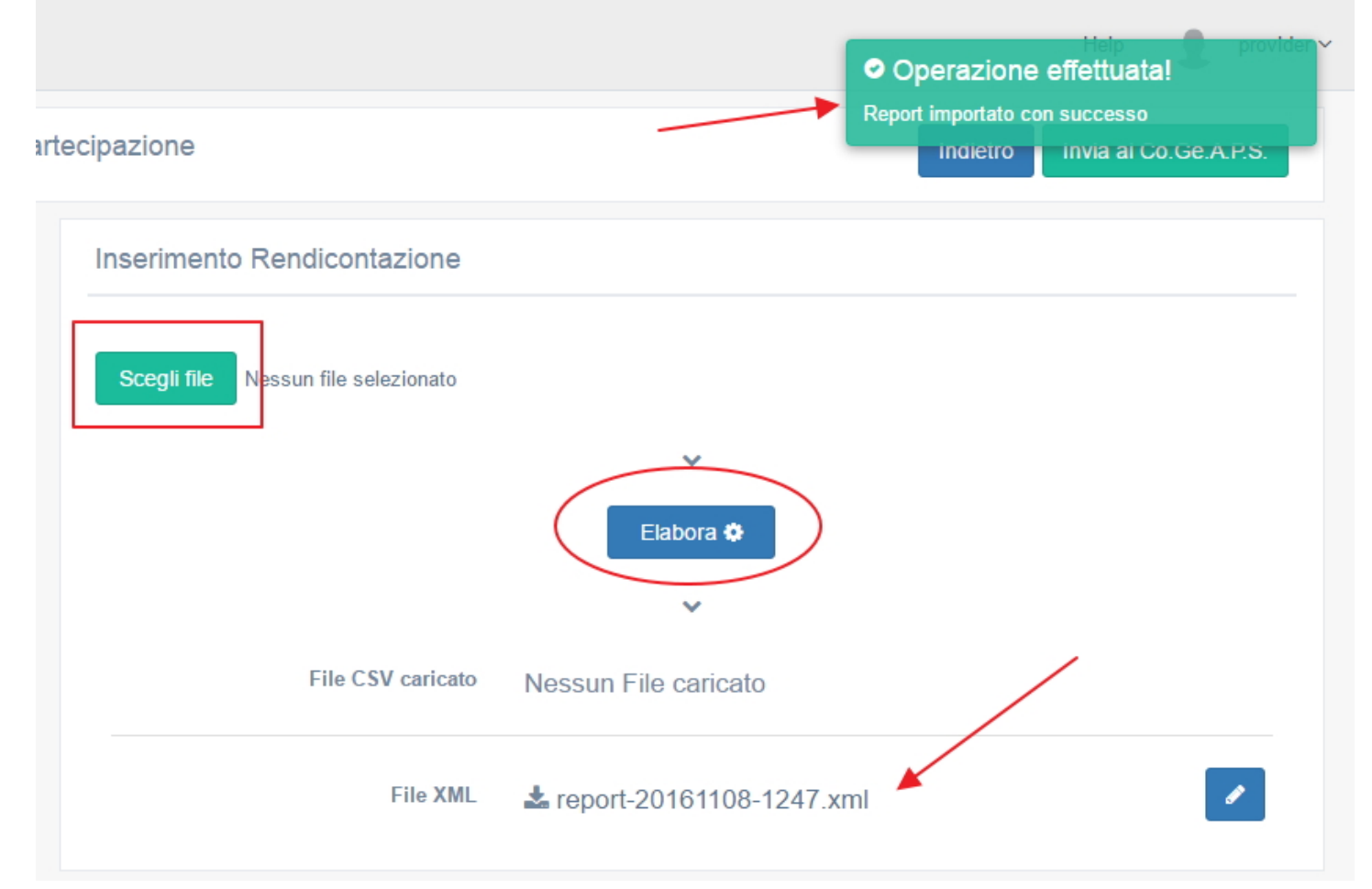

In caso di esito positivo, viene segnalato tramite l'avviso posizionato in alto a destra verde. In caso di esito negativo, in alto a sinistra viene riportato l'errore e l'utente può procedere a modificare il file e reimportarlo.

- Apposizione Firma digitale sul file XML

Il file XML deve essere obbligatoriamente inviato al Cogeaps firmato digitalmente (ovvero nel formato .xml.p7m). Il file può essere firmato direttamente dentro l'applicativo ECM, cliccando sull'apposito tasto relativo alla firma. In questo modo viene caricato il modulo di firma, all'interno del quale è necessario inserire il pin relativo alla firma. Una volta apposta la firma, viene ricaricato il file XML firmato che può dunque essere trasmesso al Cogeaps.

×

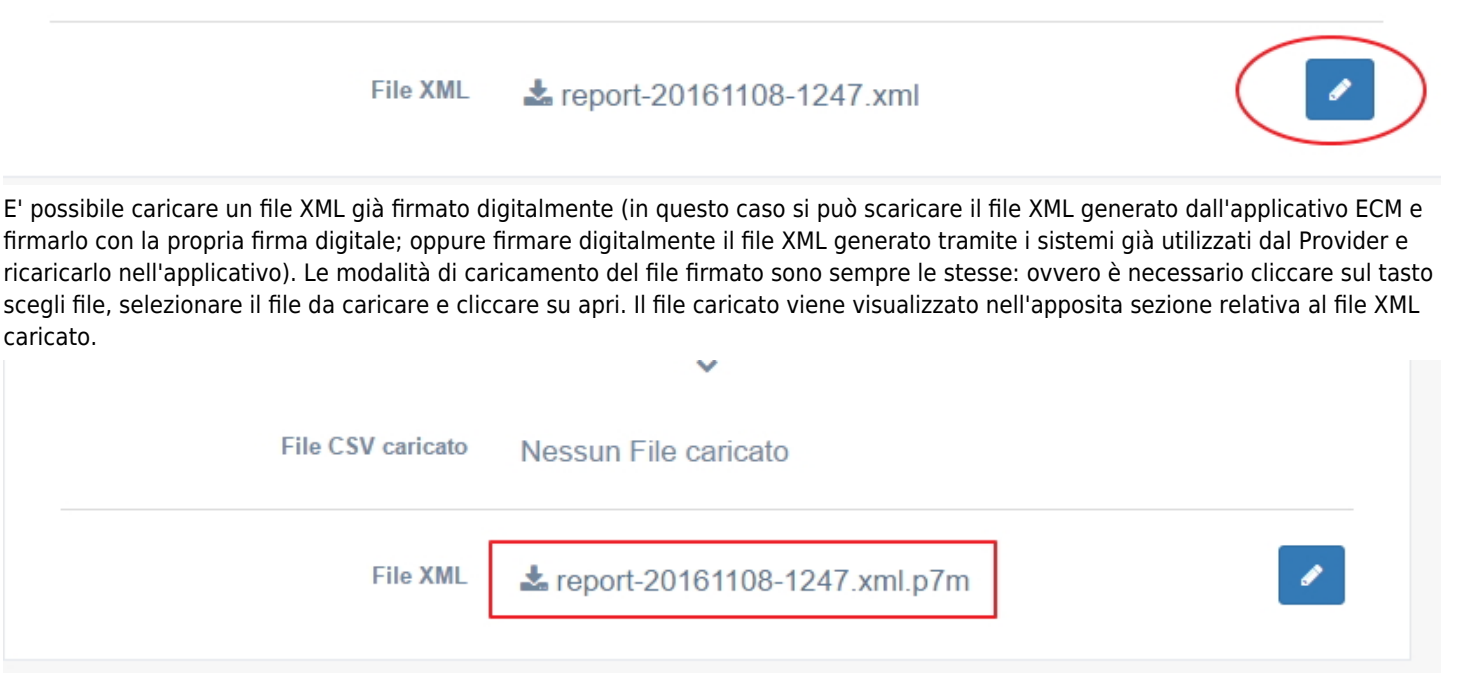

## - Trasmissione del file XML firmato digitalmente al Cogeaps

Quando il file XML firmato è disponibile nell'applicativo, è possibile procedere con la trasmissione del file al Cogeaps per la sua rendicontazione. Per effettuare la rendicontazione è necessario cliccare sul tasto "Invia al Cogeaps".

| tecipazione                         | Indietro Invia al Co.Ge.A.P.S. |
|-------------------------------------|--------------------------------|
| Inserimento Rendicontazione         |                                |
| Scegli file Nessun file selezionato |                                |
|                                     | <b>~</b>                       |
|                                     | Elabora 🌣                      |
|                                     | *                              |
| File CSV caricato                   | Nessun File caricato           |
| File XML                            | ▲ report-20161108-1247.xml.p7m |

Il file viene elaborato e l'esito della rendicontazione viene visualizzato nel campo "Rendicontazione inviata". Il sistema tramite alert avvisa del buon esito dell'invio. Il primo stato è "elaborazione in corso".

Nel caso lo stato ELABORAZIONE IN CORSO permanga a lungo: 1) cliccare sulle due freccette circolari a fianco della voce Elaborazione in corso e verificare l'esito dell'invio. 2) Se lo stato ELABORAZIONE IN CORSO dovesse permanere per più di ventiquattro ore è necessario segnalarlo a Supporto sanita: supporto.sanita@regione.veneto.it

| Scegli file Nessun file selezionato       | ►<br>Elabora ✿                                                                                                    | Operazione effettuata! Il report è stato inviato con successo |
|-------------------------------------------|----------------------------------------------------------------------------------------------------|---------------------------------------------------------------|
| File CSV caricato                         | Nessun File caricato                                                                                                    |                                                               |
| File XML                                  | ♣ report-20161108-1247.x                                                                                                    | kml.p7m                                                       |
| Rendicontazione inviata                   |                                                                                                    |                                                               |
| Data invio<br>Utente<br>Stato<br>File XML | 08/11/2016 19:01<br>Amministratore Provider (I<br>Elaborazione in corso 📿<br>& report-20161108-1247.:<br>Mostra Mostra invii preced | Provider ECM)<br>xml.p7m<br>ienti                             |

Quando il Cogeaps invia la sua risposta viene visualizzato l'esito dell'invio: positivo o negativo.

Se l'esito è positivo nella lista degli eventi del provider lo stato cambia da ACCREDITATO a TRASMISSIONE DI UN REPORT XML. Se l'esito è negativo Cogeaps restituisce un messaggio con la descrizione dell'errore, visualizzabile passando sopra all'icona rettangolare posizionata a destra della parola NEGATIVO.

| Rendicontazione inviata                                |                                                                                                    |
|--------------------------------------------------------|----------------------------------------------------------------------------------------------------|
| Data invio<br>Utente<br>Stato<br>Risultato<br>File XML | 08/11/2016 19:01<br>Amministratore Provider (Provider ECM)<br>Completato<br>Positivo<br>★ report-20161108-1247.xml.p7m<br>Mostra Mostra invii precedenti |

Per visualizzare tutte le rendicontazioni inviate è possibile cliccare sul tasto "mostra invii precedenti", che permettono di visualizzare gli invii precedenti, l'operatore che ha effettuato l'invio, la data e l'esito. E' possibile inoltre scaricare i file XML precedentemente inviati.

| Invii precedenti | ×                                      |
|------------------|----------------------------------------|
| Data invio       | 08/11/2016 13:11                       |
| Utente           | Amministratore Provider (Provider ECM) |
| Risultato        | Positivo                               |
| File XML         | <b>≵</b> report-20161108-1247.xml.p7m  |
| Data invio       | 08/11/2016 13:10                       |
| Utente           | Amministratore Provider (Provider ECM) |
| Risultato        | Negativo 🗐                             |
| File XML         | <b>å</b> report-20161108-1247.xml.p7m  |
| Data invio       | 08/11/2016 13:08                       |
| Utente           | Amministratore Provider (Provider ECM) |
| Risultato        | Negativo 🗐                             |

×

E' possibile effettuare più rendicontazioni dello stesso file, rispettando però il limite temporale di 90 giorni a partire dal termine dell'evento stesso.

Cliccando invece sul tasto Mostra, è possibile visualizzare in formato tabellare il contenuto dell'ultimo file XML inviato.

×

## Partecipanti dell'Evento 39-23639

| Nome          | Cognome     | Codice Fiscale   | Rec. | Sponsor | Tipologia<br>Partecipante | N.<br>Crediti | Data<br>crediti<br>acquisiti | Professione                |
|---------------|-------------|------------------|------|---------|---------------------------|---------------|------------------------------|----------------------------|
| ALBERTO       | ADAMI       | DMALRT75M07L781V | NO   |         | PARTECIPANTE              | 4,0           | 2017-<br>02-27               | INFERMIERE                 |
| TAMARA        | BERTAGNOLI  | BRTTMR70P49L781K | NO   |         | PARTECIPANTE              | 4,0           | 2017-<br>02-27               | INFERMIERE                 |
| ADRIANA       | BONANI      | BNNDRN53C41D818U | NO   |         | PARTECIPANTE              | 4,0           | 2017-<br>02-27               | MEDICO<br>CHIRURGO         |
| SILVIA        | BONOMI      | BNMSLV71E44L781U | NO   |         | PARTECIPANTE              | 4,0           | 2017-<br>02-27               | INFERMIERE                 |
| CHIARA        | BOVO        | BVOCHR62L46G224A | NO   |         | DOCENTE                   | 1,0           | 2017-<br>02-27               | MEDICO<br>CHIRURGO         |
| TIZIANA MARIA | BUCELLA     | BCLTNM60E66H783L | NO   |         | PARTECIPANTE              | 4,0           | 2017-<br>02-27               | EDUCATORE<br>PROFESSIONALE |
| ROCCO         | CACCIACARNE | CCCRCC43T05G141H | NO   |         | PARTECIPANTE              | 4,0           | 2017-<br>02-27               | MEDICO<br>CHIRURGO         |
| MORENA        | CALDON      | CLDMRN70D55F335W | NO   |         | PARTECIPANTE              | 4,0           | 2017-<br>02-27               | INFERMIERE                 |
| ROBERTO       | CASTELLO    | CSTRRT57S03L781A | NO   |         | PARTECIPANTE              | 4,0           | 2017-<br>02-27               | MEDICO<br>CHIRURGO         |
| PAOLA         | DAL MOLIN   | DLMPLA62B64L781T | NO   |         | PARTECIPANTE              | 4,0           | 2017-<br>02-27               | FISIOTERAPISTA             |
| MARCO         | DALLA VALLE | DLLMRC71D19G489F | NO   |         | DOCENTE                   | 4,0           | 2017-<br>02-27               | INFERMIERE                 |
| GIOVANNI      | DE VITA     | DVTGNN60C11L781I | NO   |         | PARTECIPANTE              | 4,0           | 2017-<br>02-27               | EDUCATORE<br>PROFESSIONALE |
| ROBERTA       | GALLIO      | GLLRRT65E68D957S | NO   |         | PARTECIPANTE              | 4,0           | 2017-<br>02-27               | INFERMIERE                 |

Sono a disposizione due tasti in questa interfaccia: Esporta in PDF permette di estrarre un pdf della lista dei partecipanti all'evento contenuta nel file XML di rendiconto

Genera Attest

i Esporta in

| Home | Strumenti |   | Riepilogo Partecipa | . × |   |   |                    |        |   |     |          |       |   |  |
|------|-----------|---|---------------------|-----|---|---|--------------------|--------|---|-----|----------|-------|---|--|
| B 4  |           | Q | 1                   | / 2 | k | 1 | $\ominus$ $\oplus$ | 172% 🔻 | B | +\$ | 28<br>18 | <br>P | Q |  |

## **Report della Rendicontazione**

## Partecipanti dell'Evento 39-23639

| Nome             | Cognome    | Codice Fiscale   | Rec. | Sponsor | Tipologia<br>Partecipante | N.<br>Crediti | Data crediti<br>acquisiti | Professione             |
|------------------|------------|------------------|------|---------|---------------------------|---------------|---------------------------|-------------------------|
| ALBERTO          | ADAMI      | DMALRT75M07L781V | NO   |         | PARTECIPAN<br>TE          | 4.0           | 2017-02-27                | INFERMIERE              |
| TAMARA           | BERTAGNOLI | BRTTMR70P49L781K | NO   |         | PARTECIPAN<br>TE          | 4.0           | 2017-02-27                | INFERMIERE              |
| ADRIANA          | BONANI     | BNNDRN53C41D818U | NO   |         | PARTECIPAN<br>TE          | 4.0           | 2017-02-27                | MEDICO<br>CHIRURGO      |
| SILVIA           | BONOMI     | BNMSLV71E44L781U | NO   |         | PARTECIPAN<br>TE          | 4.0           | 2017-02-27                | INFERMIERE              |
| CHIARA           | BOVO       | BVOCHR62L46G224A | NO   |         | DOCENTE                   | 1.0           | 2017-02-27                | MEDICO<br>CHIRURGO      |
| TIZIANA<br>MARIA | BUCELLA    | BCLTNM60E66H783L | NO   |         | PARTECIPAN<br>TE          | 4.0           | 2017-02-27                | EDUCATORE<br>PROFESSION |

Genera attestati permette di estrarre un pdf contenente gli attestati dei partecipanti all'evento compilati secondo il fac-simile regionale

🖺 🏟 🖶 🖸 🔍 🕜 🕘 1 / 30 🖡 🖑 🗇 🗇 🕂 172% 🔹 📙 🗗 🐺 🦻 🖉

# REGIONE DEL VENETO

SISTEMA REGIONALE ECM

Programma regionale per la formazione continua dei Professionisti della Salute

Premesso che la *Commissione Regionale per l'Educazione Continua in Medicina* ha accreditato il Provider AZIENDA OSPEDALIERA UNIVERSITARIA INTEGRATA VERONA.

Premesso che il Provider ha organizzato l'evento formativo n. 39-23639 edizione n. 1 denominato SESSUALITÀ E CORPOREITÀ: laboratorio di biblioterapia - livello avanzato e tenutosi a Centro Marani dal 27/02/2017 al 27/02/2017 avente come obiettivo didattico/formativo generale: Aspetti relazionali (comunicazione interna, esterna, con paziente) e umanizzazione delle cure. (12) assegnando all'evento stesso:

N. 4.0 Crediti Formativi E.C.M.

### - Controlli

Il sistema effettua una serie di controlli sul file caricato, sia nella generazione del file XML dal CSV sia nella fase di rendicontazione al Cogeaps.

Controlli sul formato del file:

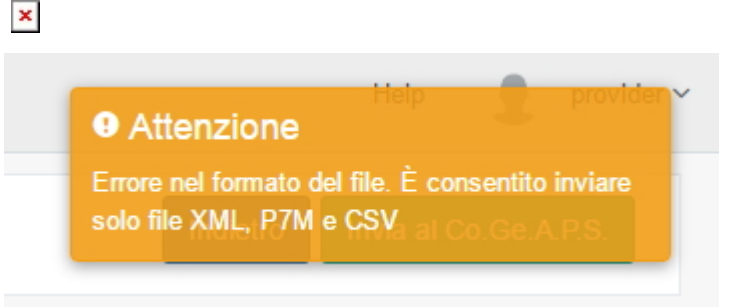

Controlli sulla congruità dei dati: per esempio sulle date, sulle codifiche di professioni/discipline.

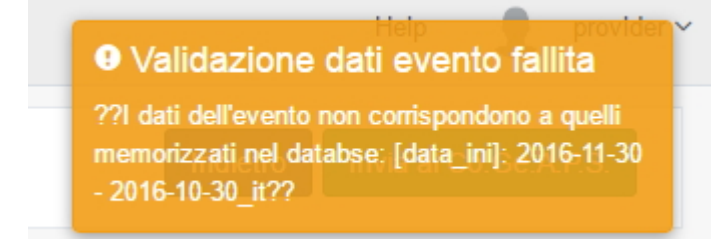

Il Cogeaps effettua una serie di controlli sul file inviato, e restituisce in caso di esito negativo l'errore riscontrato.

I controlli effettuati vengono fatti sui crediti, sulle date inserite, sul formato del codice fiscale, sul formato del file XML, sulla codifica di discipline/professioni, etc.

L'errore può essere visualizzato cliccando sull'esito negativo, in cui viene visualizzato il motivo del vengono visualizzate le motivazioni relative alla non accettazione del file da parte del Cogeaps.

Il nome del file non deve contenere spazi o caratteri particolari, altrimenti l'invio non potrà essere portato correttamente a termine, rimanendo pendente all'interno dell'applicativo ECM.

Per visualizzare tutti gli errori che possono presentarsi nell'invio al Cogeaps consultare il paragrafo del manuale "Codifica errori invio Rendicontazione XML al Cogeaps".